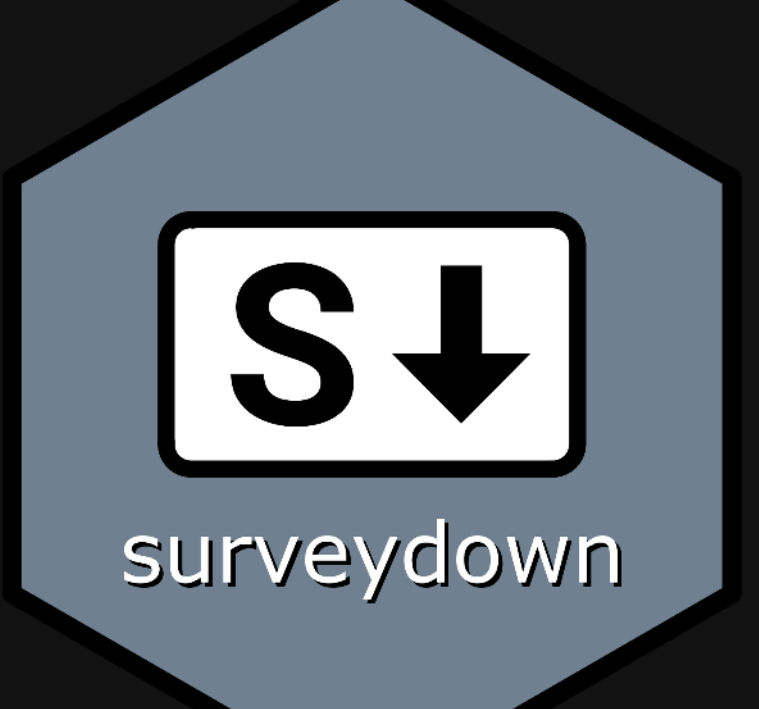

## Getting started with surveydown

### Meet your instructor!

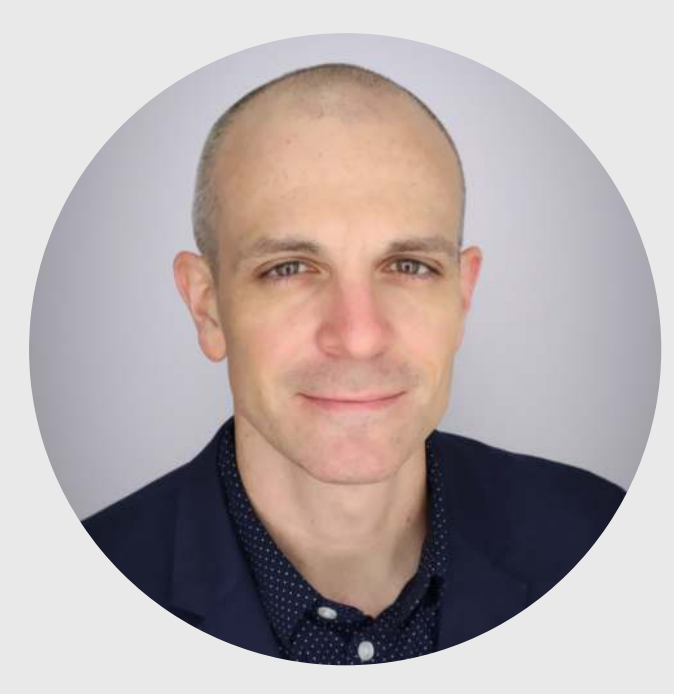

#### John Helveston, Ph.D.

Associate Professor, Engineering Management & Systems Engineering

- 2016-2018 Postdoc at Institute for Sustainable Energy, Boston University
- 2016 PhD in Engineering & Public Policy at Carnegie Mellon University
- 2015 MS in Engineering & Public Policy at Carnegie Mellon University
- 2010 BS in Engineering Science & Mechanics at Virginia Tech
- Website: www.jhelvy.com

#### Meet the dev team!

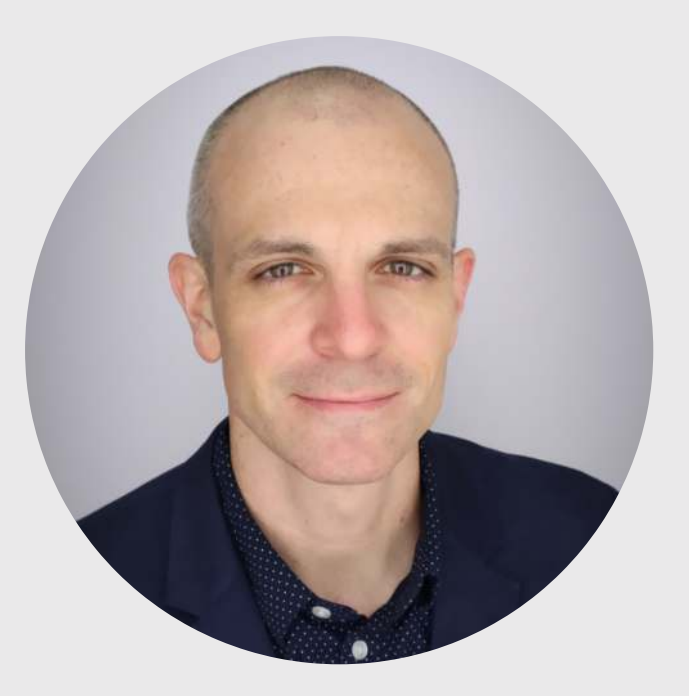

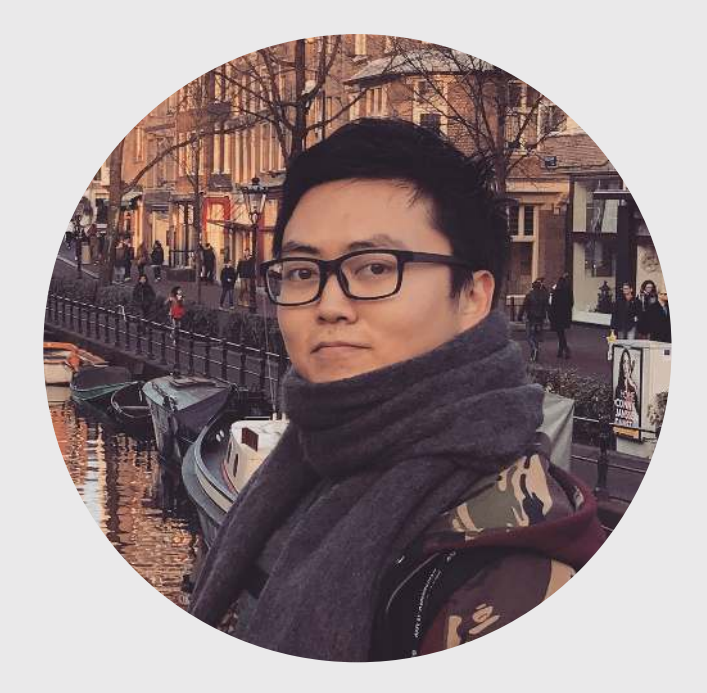

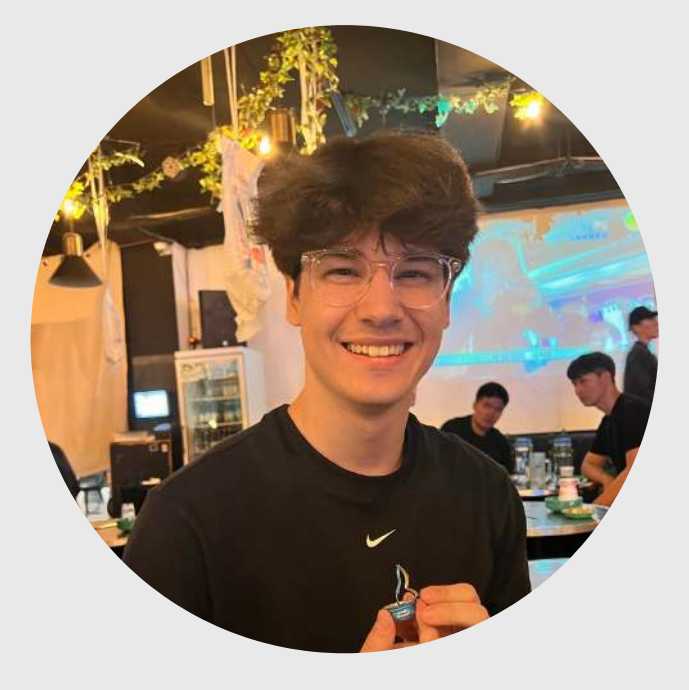

John Paul Helveston

Pingfan Hu

**Bogdan Bunea** 

#### Before we start...

- 1. Be sure to install everything
- 2. Download the examples

### Getting started with surveydown

- 1. What is surveydown?
- 2. surveydown basics
- 3. Building your first surveydown survey!
- 4. Adding survey content

### Getting started with surveydown

- 1. What is surveydown?
- 2. surveydown basics
- 3. Building your first surveydown survey!
- 4. Adding survey content

### Typical experience making a survey

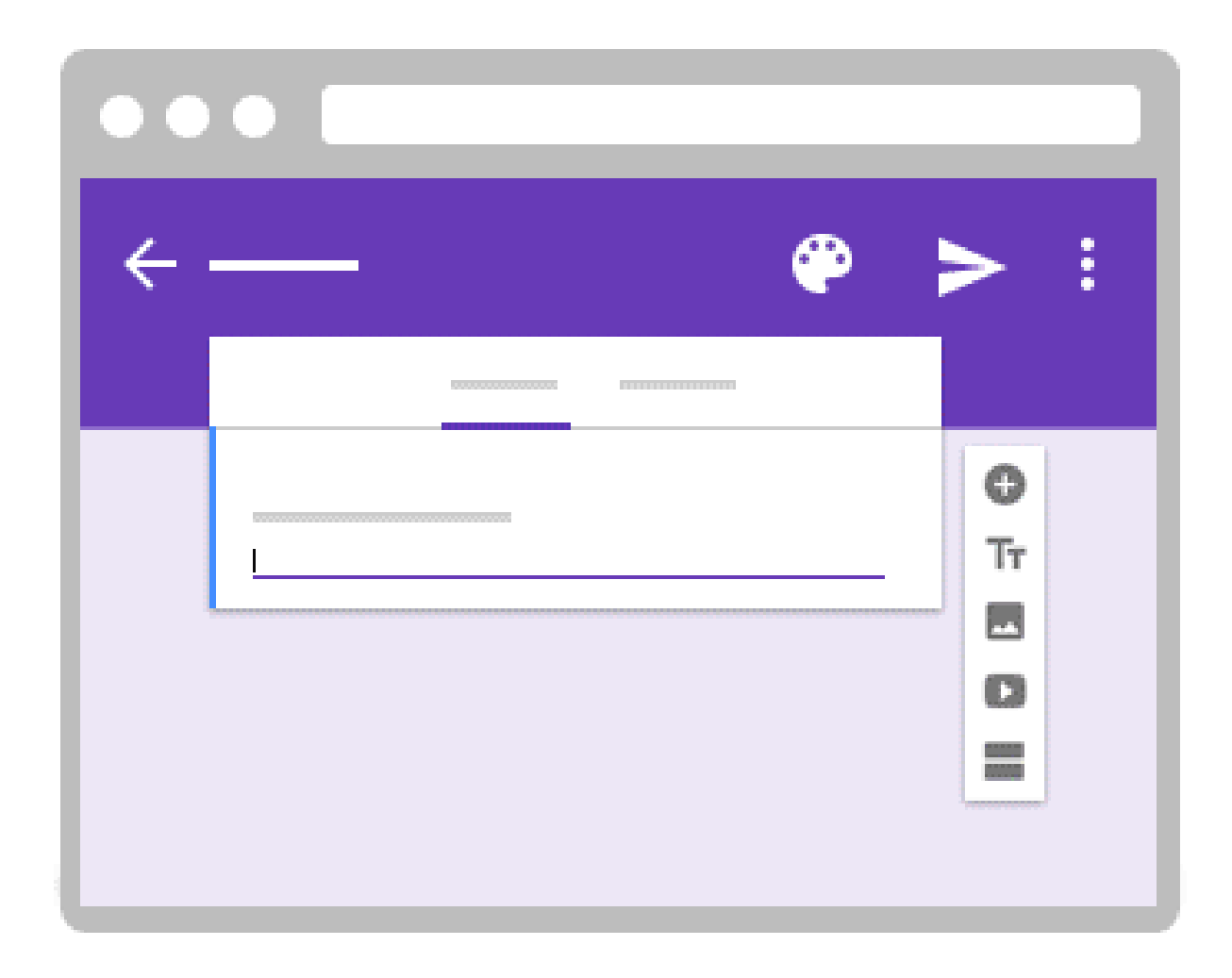

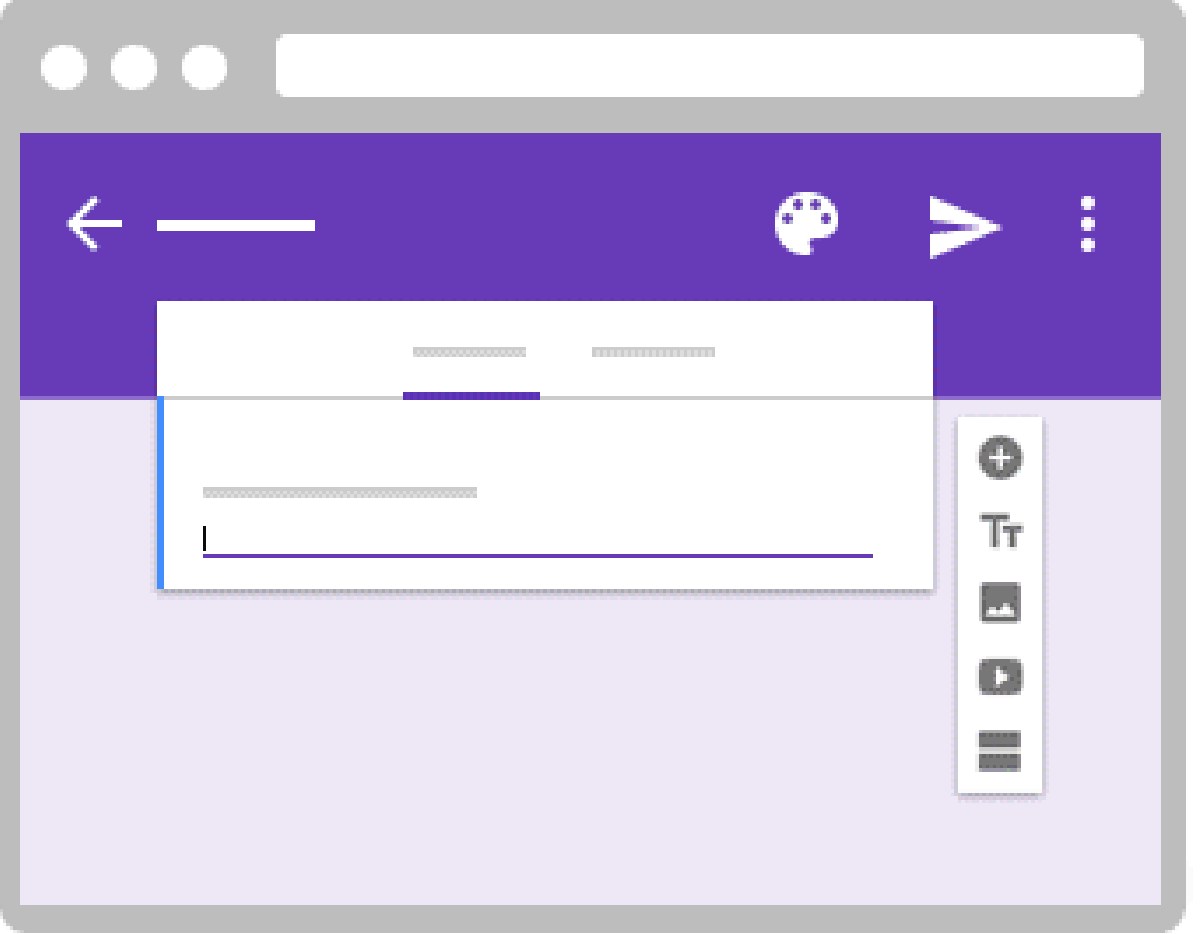

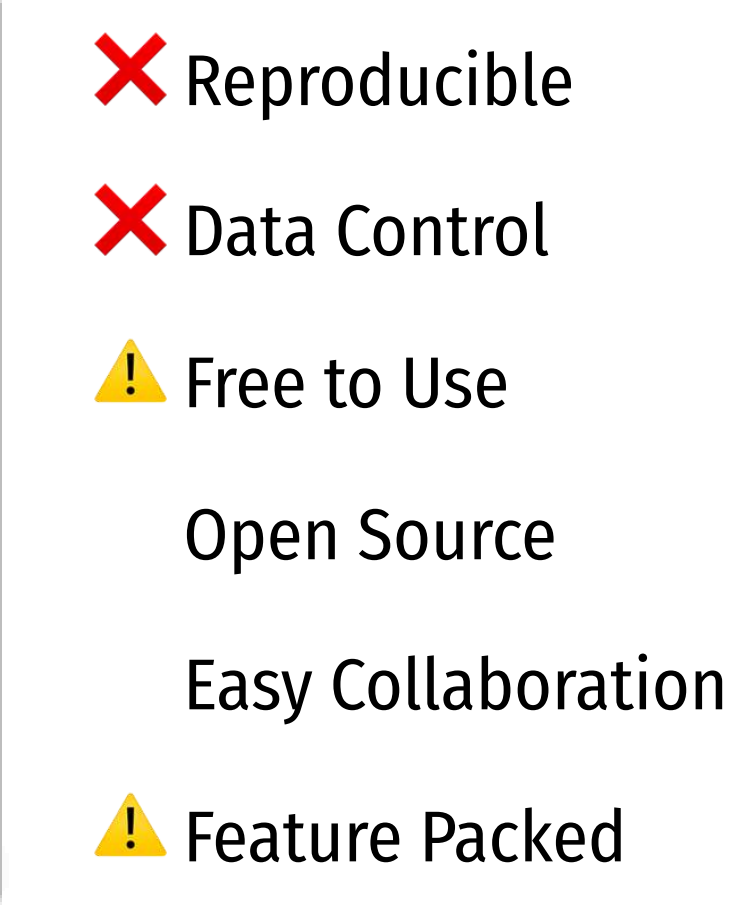

#### Introducing surveydown

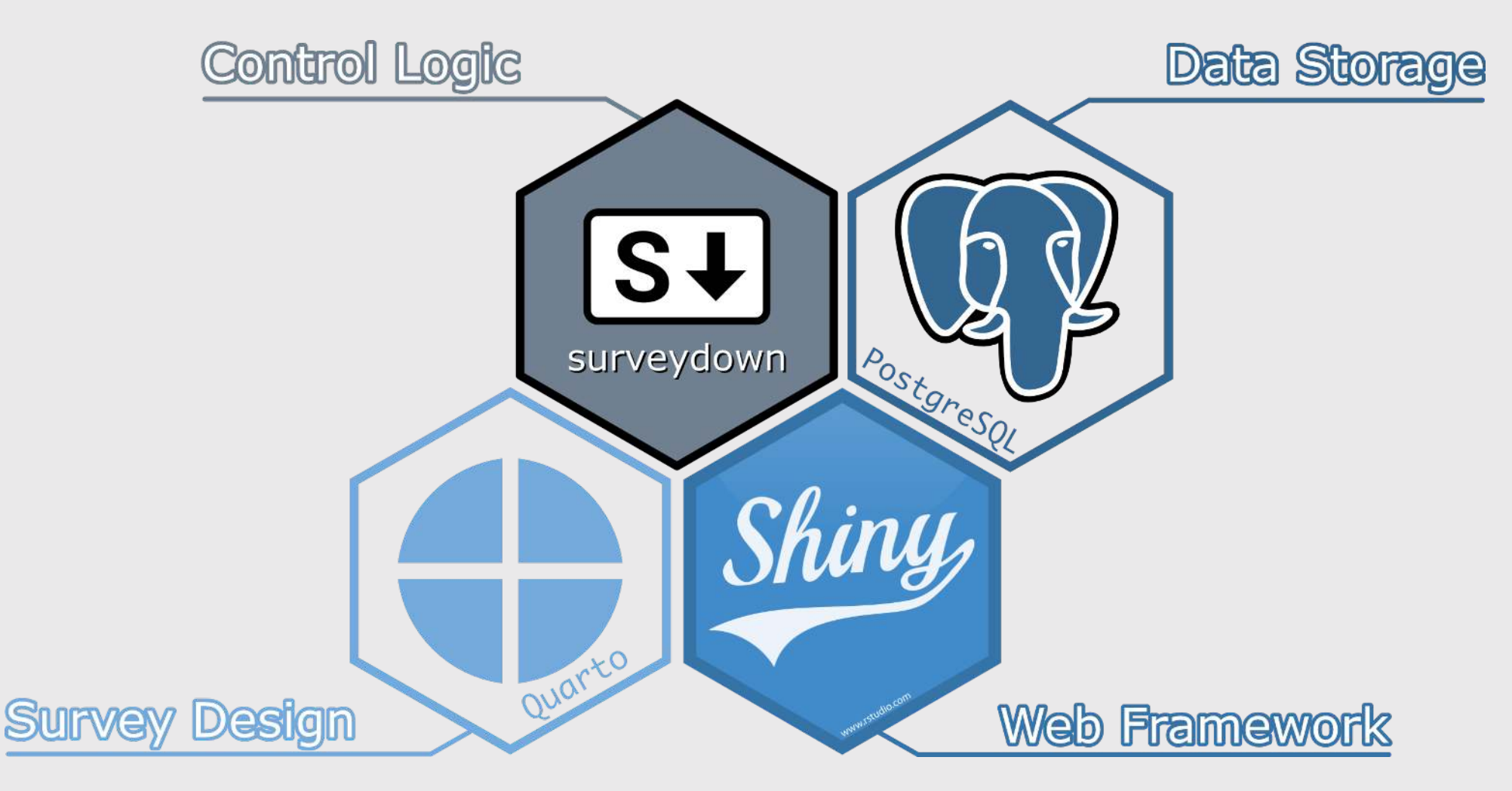

### Getting started with surveydown

- 1. What is surveydown?
- 2. surveydown basics
- 3. Building your first surveydown survey!
- 4. Adding survey content

#### Components

#### survey.qmd

A **Quarto doc** defining the main survey content (pages, text, images, questions, etc).

#### app.R

An **R script** defining the survey Shiny app. It sets up the database and server, and launches the survey.

```
format: html
echo: false
warning: false
```

```{r}
library(surveydown)

```
::: {.sd_page id=welcome}
```

```
# Welcome to our survey!
```{r}
sd_question(
  type = "mc",
  id = "penguins",
  label = "What's your favorite penguin?",
  option = c(
    "Adélie" = "adelie",
    "Chinstrap" = "chinstrap",
    "Gentoo" = "gentoo"
```

:::

```
::: {.sd_page id=end}
```

This is the last page of the survey.

```
```{r}
```

 $sd_next()$ 

sd\_close()

:::

#### survey.qmd

#### format: html echo: false warning: false

```{r} library(surveydown)

::: {.sd\_page id=welcome}

```
# Welcome to our survey!
```

```
```{r}
sd_question(
  type = "mc",
  id = "penguins",
  label = "What's your favorite penguin?",
  option = c(
    "Adélie"
                 = "adelie",
    "Chinstrap" = "chinstrap",
"Gentoo" = "gentoo"
sd_next()
:::
::: {.sd_page id=end}
This is the last page of the survey.
```{r}
sd_close()
:::
```

#### YAML Header

#### Load surveydown package

```
format: html
echo: false
warning: false
```

```{r}
library(surveydown)

```
::: {.sd_page id=welcome}
```

id = "penguins",

option = c( "Adélie"

```
# Welcome to our survey!
```{r}
sd_question(
   type = "mc",
```

"Chinstrap" = "chinstrap", "Gentoo" = "gentoo"

label = "What's your favorite penguin?",

= "adelie",

sd\_next()

#### :::

::: {.sd\_page id=end}

```
This is the last page of the survey.
```

```
sd_close()
```

:::

#### Define pages using "fences"

```
::: {.sd_page id=page_id}
```

```
Page content
```

:::

```
___
format: html
echo: false
warning: false
___
```{r}
library(surveydown)
::: {.sd page id=welcome}
# Welcome to our survey!
```{r}
sd guestion(
  type = "mc",
  id = "penguins",
  label = "What's your favorite penguin?",
  option = c(
    "Adélie"
                 = "adelie",
    "Chinstrap" = "chinstrap",
"Gentoo" = "gentoo"
sd_next()
:::
::: {.sd_page id=end}
This is the last page of the survey.
```{r}
sd_close()
:::
```

Use markdown for page content

Use sd\_question() in code chunk for survey questions

Use sd\_next() for next button

```
library(surveydown)
# Connects to database
db <- sd_db_connect()</pre>
# Main UI
ui <- sd_ui()
server <- function(input, output, session) {</pre>
  # Main server
  sd_server(db)
}
shiny::shinyApp(
  ui = ui,
  server = server
```

#### app.R

#### library(surveydown)

```
# Connects to database
db <- sd_db_connect()</pre>
```

# Main UI

ui <- sd\_ui()

```
server <- function(input, output, session) {</pre>
```

# Main server

sd\_server(db)

```
}
```

```
shiny::shinyApp(
    ui = ui,
    server = server
)
```

Load package

Connect to database

Make standard UI

Run surveydown server

### Getting started with surveydown

- 1. What is surveydown?
- 2. surveydown basics
- 3. Building your first surveydown survey!
- 4. Adding survey content

### Your turn - start with a <u>template</u>

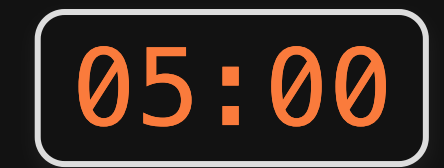

**Step 1:** In R console, run:

surveydown::sd\_create\_survey()

*Optional*: Specify a **path** and / or a **template**:

```
surveydown::sd_create_survey(
   template = "question_types",
   path = "path/to/folder"
```

**Step 2:** In your IDE, open the app. R file, click "Run App", or in R console run:

shiny::runApp('app.R')

### Getting started with surveydown

- 1. What is surveydown?
- 2. surveydown basics
- 3. Building your first surveydown survey!
- 4. Adding survey content

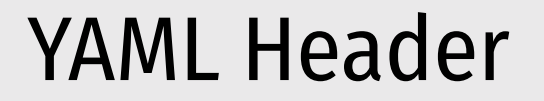

The YAML header is at the top of the . qmd file:

--format: html
echo: false
warning: false
----

#### Change the survey theme

Pick a different bootswatch theme with the theme key:

| format: html   |  |  |
|----------------|--|--|
| echo: false    |  |  |
| warning: false |  |  |
| theme: united  |  |  |
|                |  |  |

Make a custom theme with a custom.scss file

format: html echo: false warning: false theme: [united, custom.scss] \_\_\_\_

#### Progress bar

You can modify the survey progress bar with the **barcolor** and **barposition** keys:

Change to any color with **barcolor**:

Change position: top, bottom, or none

| format: html      |  |
|-------------------|--|
| echo: false       |  |
| warning: false    |  |
| barcolor: #768692 |  |
|                   |  |

| format: html        |  |  |
|---------------------|--|--|
| echo: false         |  |  |
| warning: false      |  |  |
| barposition: bottom |  |  |
|                     |  |  |

### Inserting pages

Insert new pages with ::: symbols, like this

```
::: {.sd_page id=page_id}
Page content here
::::
```

Insert next buttons with the sd\_next() function, like this (blank goes to next page):

```
```{r}
sd_next('next_page_id')
```
```

### Inserting questions

Insert questions using the sd\_question() function, like this:

#### Code

```
sd_question(
   type = 'mc',
    id = 'fruit',
    label = "1. Do you like fruit?",
    option = c(
        'Yes!' = 'yes',
        'Kind of' = 'kind_of',
        'No :(' = 'no'
    )
)
```

#### Output

1. Do you like fruit?

```
Yes!
Kind of
No :(
```

Format is "Label = value"

#### surveydown supports lots of question types

Some common types you may want to use:

| Туре                   | Description                                 |
|------------------------|---------------------------------------------|
| mc                     | Multiple choice question (single choice)    |
| <pre>mc_multiple</pre> | Multiple choice question (multiple choices) |
| <pre>mc_buttons</pre>  | Multiple choice question (large buttons)    |
| select                 | Drop down menu (choose one)                 |
| text                   | Open text, single row                       |
| textarea               | Open text, block                            |

### Embed images with html

I recommend just writing html code, like this

<center> <img src="https://surveydown.org/images/logo.png" width=250> </center>

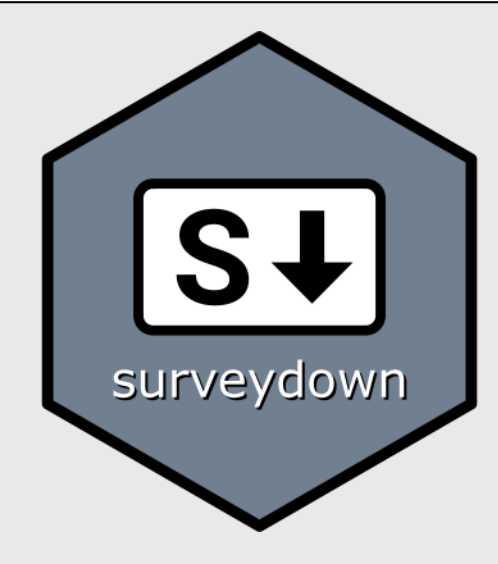

### Embed images with markdown

![](https://surveydown.org/images/logo.png){fig-align="center" width="250"}

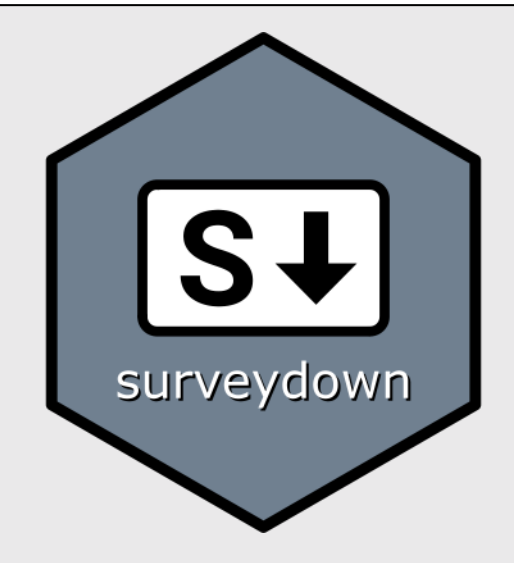

# Try out the surveydown studio app sdApps::sd\_studio()

#### Your turn

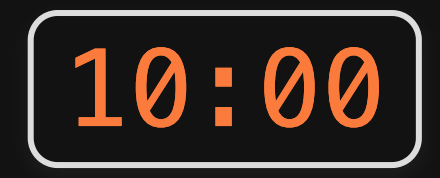

- Open and edit the survey.qmd file that you previously made.
- Pick a topic for your survey (a food, an animal, a sports team...whatever).
- Draft a survey about that topic. Include the following:
  - Page 1: A welcome message in large font ("Welcome to a survey about [topic]") and an image about the topic (find an image somewhere).
  - Pages 2 to N: Add different questions about the topic using several different question types.
- Try out different themes to change the look and feel.